# (公財)日本体操協会 会員登録管理システム

# 登録手続きガイド [一般体操団体登録・選手・指導者用] 継続登録用

・ <u>http://jga-web.jp/</u> にアクセスしてください ※日本体操協会公式サイトからもリンクされています

◆登録手続きの概要(詳しくは p.2 以降参照)

| 対象者 | 現在の状態      | 今年度の登録手続き                                   |
|-----|------------|---------------------------------------------|
| 所属団 | 無所属        | 1-1.所属団体の継続手続き                              |
| 体登録 |            | ※今年度、初めてログインする登録担当者は、必ず所属団体と                |
| 担当者 | 日本体操協会(一般  | 登録担当者の情報を変更してください。                          |
|     | 体操登録管理)に所  | →日本体操祭に参加のために(公財)日本体操協会に登録申請します             |
|     | 属していない状態です |                                             |
|     |            | 1-2.前年度所属選手・指導者の継続                          |
|     |            | 《A》所属団体登録担当者による一括継続申請                       |
|     |            | →継続する選手・指導者を一括登録します                         |
|     |            |                                             |
|     |            | 1-3. 選手・指導者の追加登録                            |
|     |            | 《B》個人 ID 既得者の追加                             |
|     |            | →選手・指導者の【個人 ID】または【氏名、生年月日、性別】を入力し、         |
|     |            | 該当者を検索、追加登録します (個人 ID、パスワード不明でも手続き可)        |
|     |            |                                             |
|     |            | 《C》個人 ID 新規取得者の追加登録                         |
|     |            | →選手・指導者の【氏名、生年月日】等を入力し登録します                 |
|     |            | <u>個人 ID をお持ちの選手・指導者については、上記《B》を行ってください</u> |
|     |            |                                             |
|     |            | 1-4. 請求書出力・支払い                              |
|     |            | ※登録担当者が《A》《B》《C》を行った後は、所属団体一括支払いになります       |
|     |            |                                             |
|     |            | 1-5. 選手・指導者への個人 ID とパスワードの伝達                |
|     |            | →選手・指導者に個人 ID とパスワードを知らせます                  |
|     |            |                                             |
|     |            | 1-6. 日本体操祭への参加申し込み                          |
|     |            | →日本体操祭への参加申し込みは、1-1から1-4までの手続きが             |
|     |            | 完了した所属団体が行えます                               |
|     |            |                                             |
|     |            | →一般体操団体登録・大会申し込み操作ガイドへ                      |
|     |            |                                             |

# 1. 所属団体登録担当者の手続き

1-1. 所属団体の継続手続き

今年度、初めてログインする登録担当者は、必ず所属団体と登録担当者の情報を確認・変更 してください。

※所属団体と登録担当者の情報の変更方法は、後述(4. 補足:所属団体と登録担当者の情報の変更方法)を 参照ください。

① 登録担当者 TOP からログインする

| 団体登録担当者TOP                                                                                                    |                    |
|----------------------------------------------------------------------------------------------------|--------------------|
| 団体登録担当者ログイン                                                                                                    |                    |
| すでに登録された方は、登録担当者IDとバスワードを入力してください。                                                                                                    |                    |
| 登録担当者ID                                                                                                    |                    |
| パスワード                                                                                                    |                    |
| ログイン」                                                                                                    |                    |
| <ul> <li>→ 登録担当者IDをお忘れの方はこちら</li> <li>→ パスワードをあ忘れの方はこちら</li> </ul>                                                                                        |                    |
|                                                                                                    |                    |
| 新規登録                                                                                                    |                    |
| 新たに登録される方は、新規登録ボタンマ様してください。<br>すでに新規登録して「団体ID」あとび「登録担当者ID」を取得している方は、この新規登録ボタンを押さないでください。<br>登録担当者242人目の登録担当者)の登録を行なう場合は、登録担当者」としてロジインしてから、「マイページ」上の「登録担当者 | の確認/変更」から実行してください。 |
| 新規登録<br>現在平成22年度の登録を受け付けております。                                                                                                    |                    |
|                                                                                                    |                    |

② 種別選択による加入申請をクリックする

| 属先の上部団体(種別年齢別)が未選択<br>記の【類別選択による加入申誌】とは、と | の状態です。<br>部団体への加入中語を行ってください。             |
|-------------------------------------------|------------------------------------------|
| 記の「運動圏状による加入中部」より、土                       | <b>四回時~~の初小人仕部で口うてくにない。</b>              |
| ፪手•指導者                                    |                                          |
| 一括登録                                      |                                          |
|                                           | 種別年齢別に所属完了するまで、選手・指導者一括登録は実行できません。       |
| 配下選手·指導者情報                                |                                          |
| →選手・指導者(Excel出力、PDF登録証)                   | 現在受理・支払済 0人、受理・未払 0人の選手・指導者が所属しています。     |
|                                           |                                          |
| 所属先                                       |                                          |
| ▶種別選択による加入申請                              | 現在と同じ都道府県協会・連盟に属する種別年齢別に対して、加入申請を行います。   |
|                                           | 現在とは異なる都道府県協会・連盟に属する種別年齢別に対して、加入申請を行います。 |

③ 所属区分を確認し、「次へ」をクリックする

| 種別選択による加入申請                                                                        |                                                          |
|------------------------------------------------------------------------------------|----------------------------------------------------------|
| 現在の団体区分: <b>一般体操団体登録管理</b>                                                         |                                                          |
| ◎団体区分を変更せずに登録する                                                                    |                                                          |
| ※団体の競技種別は、団体IDの2桁目に埋め込まれてお<br>不整合が発生するのを防止するため、変更が許可され<br>団体の競技種別が誤って登録されている場合は、所属 | sり、団体登録情報と団体IDの間で<br>ていません。<br>団体を新規に登録する必要があります。ご了承ください |
|                                                                                    | 次へ                                                       |
|                                                                                    |                                                          |

④ 所属団体情報の確認を必須項目を入力して「確認画面へ」クリックする

- ⑤ 内容を確認して「加入申請を出す」をクリックする
- ⑥ 一般体操団体管理者から受理メールが届きます

## 1-2. 前年度所属選手・指導者の継続

#### 《A》所属団体登録担当者による一括継続申請

昨年度所属していた選手・指導者を継続登録します

① 所属団体登録担当者マイページへログインし、「選手・指導者一括登録」をクリックする

| 一括登録                    |                                       |
|-------------------------|---------------------------------------|
| → 選手·指導者一括登録            | 選手・指導者を追加できます。<br>選手・指導者の登録内容を変更できます。 |
| 配下選手·指導者情報              |                                       |
| →選手・指導者(Excel出力、PDF登録証) | 現在受理・支払済 0 人、受理・未払 26 人の              |

②「昨年度所属選手・指導者の継続手続きへ」をクリック →選手の継続の有無の選択 →「確認画面」へ

③内容を確認し、「確定する」をクリックする

|                                              |                                 | close    |
|----------------------------------------------|---------------------------------|----------|
| 選手・指導者の追加を行い、本ページ下部よ                         | 「請求書の発行、支払いを行ってください。            |          |
| 昨年度所属選手·指導者継続(昨年度)                           | 新属選手・指導者の方)                     |          |
| 昨年度所属していた選手・指導者の継続登録                         | を行うことができます。                     |          |
|                                              | 昨年度所属選手・指導者の継続手続きへ ※《A》         |          |
| 新規登録(個人ID未取得の方)                              |                                 |          |
| 現在個人IDをお持ちでない方を登録させるに                        | は、以下のボタンを押してください。               |          |
|                                              | 新規選手・指導者一括登録(個人ID取得)へ ※《C》      |          |
| CSVファイルで現在個人IDをお持ちでない方                       | 物の入させるには、以下のボタンを押してください。        |          |
|                                              | CSVアップロードで新規選手・指導者一括登録(個人ID取得)へ |          |
|                                              |                                 |          |
| 登録(個人ID取得済みの方)                               |                                 |          |
| 既に個人IDを取得済みの個人会員を検索・追<br>※手続き中の個人会員を追加登録すること | 加重線することができます。<br><b>はできません。</b> |          |
|                                              | 個人会員検索登録 ※《B》                   |          |
|                                              | ● インターネット   保護モード: 有効           | 4 ▼ € 10 |
|                                              |                                 |          |

### 1-3. 選手・指導者の追加登録

《B》他団体から自団体へ参加する選手・指導者の登録方法(個人ID既取得者)

- ① 自団体への登録を必ず済ませておく。
- ② 上記「個人会員検索」をクリックする
- ③「個人ID」、または「氏名、生年月日、性別」を入力して「検索」をクリックする
- ④「追加登録を行う」をクリックする
- ⑤ 内容を確認。更に登録する場合、確定して検索へをクリックする。 追加する選手・指導者がいない場合確定して支払いへをクリックし、請求書発行の画面へ進む

#### 《C》個人ID新規取得者(平成25年度までに登録実績がない選手・指導者)の追加登録

- 新規選手・指導者一括登録(個人ID取得)へ」をクリックする
- 追加する選手・指導者情報を入力する
- ③ 内容を確認して「確定して支払いへ」をクリックする

### 1-4. 請求書出力·支払い

登録料の請求書出力、支払いを行います。

- ① マイページ→「一括支払い対象者の選定」をクリックする
- ② 一括支払対象者を選択して、「次へ進む」をクリックする
- ③ 内容を確認して、「次へ進む」をクリックする
- ④ 出力された請求書を元に、登録料のお支払う

### 1-5. 選手・指導者への個人 ID とパスワードの伝達と登録証の出力

選手・指導者本人に個人IDとパスワードを伝達します。

一括登録された後、メールアドレスが変更されていない個人に限り、今後、所属団体登録担当者 マイページ→「選手・指導者一括登録」の配下選手・指導者一覧にパスワードが表示されるように なります。登録料支払後(約2時間)、登録証が出力できます。

①所属団体登録担当者マイページ→「選手・指導者(Excel 出力、PDF 登録証)」をクリックする ②発行対象選手・指導者の登録証欄をチェックして「登録証出力」ボタンを押す

③印刷開始位置、オフセットを設定して、「登録証出力」ボタンを押す

(A4 サイズの名刺プリント用紙(10 面)をご用意ください < 推奨サイズ: [面付]2 列×5 段、[一片サイズ]91mm×51mm>)

日本体操祭への参加申し込みと参加お支払いへ

# 1-6日本体操祭への申込と大会参加料のお支払い

(1) 登録担当者マイページ→[大会申込]をクリックする

| 8マイページ           |                               |  |
|------------------|-------------------------------|--|
| 選手一括登録           |                               |  |
| → <u>這手一括登録</u>  | 選手を追加できます。<br>選手の登録内容を変更できます。 |  |
|                  | 中略                            |  |
| 大会               |                               |  |
| 大会申込             |                               |  |
| → 大会申込           | 大会を指定して参加申込することができます。         |  |
| 納付状況             |                               |  |
| → <u>納付状況の確認</u> | 受付番号・諸求金額など確認ができます。           |  |
| 大会申込履歷           |                               |  |
| → 大会申込履歴         | 今までの申込履歴や入金履歴を確認できます。         |  |

(2) 日本体操祭の[申込]をクリックする

| 人云中。           | <u>k</u>                  |                  |                     |                |      |                      |     |
|----------------|---------------------------|------------------|---------------------|----------------|------|----------------------|-----|
| (*1)大会<br>中込済a | 要項は保存せずに直接間くと、ご使用<br>みの大会 | 環境によってはエラーが出る場合た | 「あります。その場合は、一度ファイルる | 医保存してから聞いてください |      |                      |     |
| 申込済みの          | )大会はありません。                |                  |                     |                |      |                      |     |
| 申込手            | 続き中の大会                    |                  |                     |                |      |                      |     |
| 日本体操           | 祭                         |                  |                     |                |      |                      |     |
| 甲込手続き          | 中の大会はありません。               |                  |                     |                |      |                      |     |
| 中达可能           | 能な大会                      |                  |                     |                |      |                      |     |
| 日本体操           | 祭                         |                  |                     |                |      |                      |     |
| 大会ID           | 大会名称                      | 大会種目             | 主要                  | 間催日程           | 甲込期限 | 大会要<br>項 <b>(*1)</b> | Φiλ |
| 11             | 日本佳地菜                     | 日本体操祭            | (財)日本体接協会           | Anna           |      |                      | 甲込  |

(3) 内容を確認して、[同意して申込する]をクリックする

| 大会内容確認     | 8  |                |           |                                       |
|------------|----|----------------|-----------|---------------------------------------|
| 大会基本情報     |    |                |           |                                       |
| 大会ID       |    |                | 89        |                                       |
| 大会規模       |    |                | 日本体操祭     |                                       |
| 予選有無       |    |                | 1844      |                                       |
| 大会登録団体     |    |                | (財)日本体操   | 嘉会                                    |
| 主管         | 主管 |                | (財)日本体操   | 品会                                    |
| 主催         |    |                | (財)日本体操   | 8 <b>会</b>                            |
| 開催年度       |    |                | 2010年度    |                                       |
| 大会名称       |    |                | 日本体操祭     |                                       |
| 大会名称(かな)   |    |                | にほんたいそうさい |                                       |
| 大会情報公開日    |    |                |           |                                       |
| 申込開始日      |    |                | 10.00     | 00.00                                 |
| 申込期限       |    |                | 10.00     | 10110                                 |
|            |    |                |           | 山政                                    |
|            |    |                |           | ТР                                    |
| 参加科設定      |    | 一人当たりの参:       | 加料を徹底する(参 | 加回数分の微切                               |
|            | 個人 | 定额/年齢別         | 年齢別で設定    | 3歳から 17歳まで 800円<br>18歳から 無制限まで 1,000円 |
| 利用パターン     |    | *1000 C        |           |                                       |
| 专 4/ 10月28 |    | and the second |           |                                       |

## (4) 連絡先責任者情報を確認して、[内容を保存して 次へ]をクリックする

※連絡先責任者情報には、登録担当者の情報が下敷き 表示されます。

| 会基本情報                                                |                                                            |
|------------------------------------------------------|------------------------------------------------------------|
| 大会ID                                                 | 10                                                         |
| 大会規模                                                 | 日本体操祭                                                      |
| 予選有無                                                 | NBN.                                                       |
| 大会登録団体 (                                             | (財)日本体操協会                                                  |
| 主管(                                                  | (財)日本体揀協会                                                  |
| 主催(                                                  | (財)日本体操協会                                                  |
| <sup>3</sup> 込内容入力(所属団体)                             | 中略                                                         |
| 这所属团体情報入力項目                                          |                                                            |
| 連絡登録担当者氏名 <mark>必須</mark>                            | 全角10文字ザつ<br>姓<br>(例)山田 太郎                                  |
| 連絡登録担当者氏名(カナ) 必須                                     | 全角カタカナ20文字ずつ<br>セイ メイ<br>(例)ヤマダ タロウ                        |
| 連絡登録担当者メールアドレス 必須                                    | 半角英数字50文字以内<br>(例)info@jga-web.jp                          |
| 連絡登錄担当者郵便番号 <mark>必須</mark>                          | 半角数字3桁 - 半角数字4桁<br>- 2 2 2 2 2 2 2 2 2 2 2 2 2 2 2 2 2 2 2 |
| 連絡登録担当者住所1 <mark>必須</mark>                           | 全角100文字以内<br>(例)大阪府大阪市北区1-2-3                              |
| 連絡登録担当者住所2                                           | 全角100文字以内<br>(例)道島ビル SF                                    |
|                                                      | 半角鼓宇9~12文字(「-」ハイフン不要)                                      |
| 連絡登録担当者電話番号 <mark>必須</mark><br>(コンビニでの支払い時に入力いただきます) | (例)0612341234                                              |

- (5) [参加チームを登録する]をクリックする
   ※2 チーム以降の登録の場合、ボタン表示が[参加チームを追加する]に変更されます。
- (6) チーム情報を入力して、[確認へ]をクリックする ※以下の入力項目については、必ず以下の指示通りに 入力してください。また、すべての項目は、必ず全角で 入力してください。

#### ◆発表日

月と日を入力してください。 例:11月7日

◆演技順番
 全角数字で入力してください。(数字のみ)
 例:10

◆氏名(漢字、ふりがな)
 姓と名の間に全角スペースを入力してください。
 例:山田 太郎

◆郵便番号、電話番号 ハイフンを入れて入力してください。 例:123-1234、03-1234-1234

(7)内容を確認して、[内容を保存して次へ]をクリックします。※参加チーム数分、(5)~(7)を繰り返します。

| 単為内面入力(チーム)                  |                  |            |  |
|------------------------------|------------------|------------|--|
| ●之子・小香田 )<br>■ACT ANRA NTHAA |                  |            |  |
|                              | 7.               | 冬加チームを宣録する |  |
|                              |                  |            |  |
|                              |                  |            |  |
|                              |                  |            |  |
| 大会申込                         |                  |            |  |
|                              | 1.2              |            |  |
| 甲心的骨大刀()                     | L <sub>A</sub> J |            |  |
| 申込チーム                        |                  |            |  |
| チーム名 込須                      |                  | 全角64文字以内   |  |
|                              |                  | 全角128支掌以内  |  |
| チーム名(カナ) 🗭 須                 |                  |            |  |
| 化主电力 【2010                   |                  | 全角150文字以内  |  |
| 1 V #C-B +C 20 20            |                  |            |  |

全角150文字以内

全角150文手以内

全角150文字以内

大会中达

発表日 🕺 🧖

作品名 🕺 🎊

作品名(フリガナ) ಶ須

| 申込チーム、新規追加修認          |                                                                                                    |
|-----------------------|----------------------------------------------------------------------------------------------------|
|                       | -                                                                                                    |
|                       |                                                                                                    |
|                       |                                                                                                    |
| ा. सम्मान<br>१९४४ - २ |                                                                                                    |
| 75.5                  | The second second second second second second second second second second second second second second second se                                                                                                    |
| 作品名(ふっかな)             | Brahe - Table Lee                                                                                                    |
| アンリンス原格               | - Bullion (1999) (1972)                                                                                                    |
| 這當委員115名(這个)          | AR 2018                                                                                                    |
| 通営を重した病(SetJawr)      | water unservery                                                                                                    |
| 温富柔真 新愿香号             | And a second second sec |
| 但某些自己——所              | STR. Science                                                                                                    |
| 過ご委員1電話番号             | And a second second sec |
| 這書委員にメールアドレス          | and the second second sec                                                                                                    |
| 道営で直2氏名(遺字)           | 440.000                                                                                                    |
| 理智素真に氏名はよりかな)         | State Links                                                                                                    |
| 資素を≘2能優業号             | Address and a second                                                                                                    |
| ·温客茶具211所             | and the second second s |
| 伊莱华国2道武带号             | and part of the part of the pa |
| 過去素真2メールアイリス          | and the second second se                                                                                                    |
| (5月音楽(2-11ル)          | Barris and Statistics                                                                                                    |
| 使用音味の演奏書を             |                                                                                                    |
| (5月合璧)(出版社)           | Annual Trans                                                                                                    |
| 信用音楽(音道の城/4)          |                                                                                                    |
| その原語に相                |                                                                                                    |
| )<br>2017日<br>1       | 1000                                                                                                    |

(8) チームの追加が完了したら、[次へ]をクリックする

[修正]をクリックすると、申込チームの情報を修正 できます [削除]をクリックすると、申込チームを削除できます

| 『込チーム情報一覧     |                                                                                                    |                                                                                                    |   |  |
|---------------|----------------------------------------------------------------------------------------------------|----------------------------------------------------------------------------------------------------|---|--|
| チーム名          |                                                                                                    | - 40.000                                                                                                    | 1 |  |
| チーム名(カナ)      | 4                                                                                                    | 4-11-01-01-01-01-01-01-01-01-01-01-01-01-                                                                                                    |   |  |
| 代表者名          | 4000 COM                                                                                                    | 48.00                                                                                                    |   |  |
| 作品名           | Name and Address of Coloradors                                                                                                    | Records and a second second                                                                                                    |   |  |
| 作品名(ふりがな)     | Bernis Concept                                                                                                    | B-1010-1000700                                                                                                    |   |  |
| アナウンス原稿       | - 24000000000000000000000000000000000000                                                                                                    | - 24040000000000000000000000000000000000                                                                                                    |   |  |
| 運営委員1氏名(漢字)   | 440.000                                                                                                    | 140 CT                                                                                                    |   |  |
| 運営委員1氏名(ふりがな) | NAME OF ADDRESS OF                                                                                                    | *##10 (DB00.00)                                                                                                    |   |  |
| 運営委員1郵便番号     | NOT: 11000                                                                                                    | 1000-0000                                                                                                    |   |  |
| 運営委員1住所       | Bridge and the second second                                                                                                    | APROVED THE PROPERTY OF                                                                                                    |   |  |
| 運営委員1電話番号     | And the second second sec | 66-1000 - 1000 - 10000 - 10000 - 1000 - 1000 - 1000 - 1000 - 1000 - 1000 - 1000 |   |  |
| 運営委員1メールアドレス  | end production of the                                                                                                    | A REAL PROPERTY AND A REAL PROPERTY.                                                                                                    |   |  |
| 運営委員2氏名(漢字)   | (m                                                                                                    | 00.00                                                                                                    |   |  |
| 運営委員2氏名(ふりがな) | N 100 1000                                                                                                    | Print control                                                                                                    |   |  |
| 運営委員2郵便番号     | 100110000                                                                                                    | 1000-0000                                                                                                    |   |  |
| 運営委員2住所       | programming which is straight                                                                                                    | Response to the second                                                                                                    |   |  |
| 運営委員2電話番号     | 44-1000 - 1000 - 1000                                                                                                    | 400-1000-1000                                                                                                    |   |  |
| 運営委員2メールアドレス  | entry contraction and the                                                                                                    | endiges of a second participation of the                                                                                                    |   |  |
| 使用音楽(タイトル)    | And the contract of the second second second second second second second second second second second second se                                                                                                    | No. 100 (100 (100))                                                                                                    |   |  |
| 使用音楽(演奏者)     |                                                                                                    | 10                                                                                                    |   |  |
| 使用音楽(出版社)     | A1000 1000                                                                                                    | 0.001110                                                                                                    |   |  |
| 使用音楽(音源の媒体)   | 600                                                                                                    | 10                                                                                                    |   |  |
| 的通信欄          |                                                                                                    |                                                                                                    |   |  |
| 発表日           | 110                                                                                                    |                                                                                                    |   |  |
|               | - 修正                                                                                                    | 修正                                                                                                    |   |  |
|               |                                                                                                    |                                                                                                    |   |  |

(9) 個人が参加するチームのチェックボックスに チェックをし、登録します。登録完了後、[内容を保 存して確認へ] をクリックします。

| 卫达圈人的被人刀具日    |            |        |         |             |                     |       |       |          |  |
|---------------|------------|--------|---------|-------------|---------------------|-------|-------|----------|--|
| 甲込可能人数:3人~無制限 |            |        |         |             |                     |       |       |          |  |
| 個人ID 氏名       |            |        |         |             |                     |       | 申込チーム |          |  |
|               | 12.51 486% | 生半月日 / | ///稿完了日 | 用糖区分        |                     | 1     | 煽考    |          |  |
|               | -80000     |        |         |             |                     |       | R     |          |  |
|               |            | ***    |         |             | 100000-000-000      | 900   | N     |          |  |
|               | -810.000   | 610    |         |             | -                   |       | A     |          |  |
|               | - 0.00     | 100    |         |             |                     | 60    | A     |          |  |
|               | *****      | -      |         |             |                     |       |       | <b>N</b> |  |
|               | - 2010     | -      |         | 2000-00-08  | general 100 million | 49.0  |       | <b>V</b> |  |
|               | -808.005   | -      | 10      |             |                     | 80    |       | 되        |  |
|               | -898.00%   | -      | 100     | 1000.000.00 |                     | 80    |       | 되        |  |
|               |            | 0.0    | - 19    |             |                     | 10.00 |       | ঘ        |  |
|               |            |        |         |             |                     |       |       |          |  |

(10) 内容を確認する。申込内容を確定する場合 は、[申込を確定する]をクリックします。申込を確定 せずに入力内容を保存する場合は、[マイページへ 戻る]をクリックします。

※申込確定後は、一切申込内容を変更できません。

※申込は、大会参加料のお支払いが完了した時点で有 効となります。

※保存した申込の確認は、補足資料「保存している申込 を確認」を参考にしてください。

※申込の確定及びお支払いは、申込期限までに行って ください。

| A shareholder |          |       |       |            |                   |
|---------------|----------|-------|-------|------------|-------------------|
| へ気内容確認        |          |       |       |            | 表示切替              |
| く会基本情報        |          |       |       |            | →大会一覧に戻る          |
| 大会ID          |          | 0     |       |            | ◆ <u>マイページに戻る</u> |
| 大会規模          | 8        | 本体操発  |       |            |                   |
| 予選有無          |          |       |       |            |                   |
|               |          |       | 中     | 略          |                   |
|               |          |       | •     | - <b>-</b> |                   |
| 6支払い内容確認      | 20<br>20 |       |       |            |                   |
| 团体参加料         |          |       |       |            |                   |
| 1.000         |          |       |       |            |                   |
| F-ム参加料        |          |       |       |            |                   |
|               | 1        |       |       |            |                   |
| 目人参加料         |          |       |       |            |                   |
| 内容            | 金額設定     | 人数    | 송計    |            |                   |
| * 14000 ····· | 401000   | 94    | 1,000 |            |                   |
| o支払い合計        |          |       |       |            |                   |
| 全額            | 手数料      | 合計    |       |            |                   |
|               |          | 0,000 |       |            |                   |

(11) 申込確定後、登録料の請求書がご登録の メールアドレスへ送信されますので、お支払い期 限までにお支払い下さい。参加料のお支払いをも って申込完了となります。

請求書の内容は①マイページの大会→「納付状況 の確認」からもご確認いただけます。 

#### 日本体操祭への申込と大会参加料のお支払いについては以上です